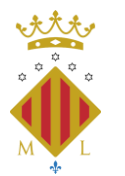

CAMPUS OBERT A LA CIUTADANIA

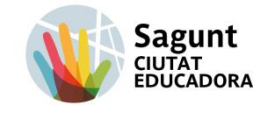

#### COM POTS INSCRIURE'T I MATRICULAR-TE EN LES ACTIVITATS DEL COC

**DOCUMENT INFORMATIU**: Consulta el nostre catàleg informatiu d'oferta d'activitats en el següent enllaç: <u>Cursos i tallers 2025-2026</u>

## **1.- CONDICIONS DE MATRICULACIÓ**

- Poden matricular-se totes les persones majors de 18 anys.
- Les places seran limitades i seguiran un procediment de sorteig públic
- Al llarg del curs, si hi ha disponibilitat de places, la matrícula romandrà oberta

#### 2.- TERMINIS:

OBERT del 5 de maig al 2 de setembre de 2025.

Informa't : 96 265 58 68 / 666 178 647

#### 4.- INSCRIPCIÓ

1.- Plataforma d'inscripció online. Fes clic en el següent enllaç: Apunta't en línia

2.- Si la persona no pot inscriure's en línia, per no tindre mitjans informàtics disponibles i té més de 60 anys, podrà inscriure's dirigint-se a la oficina de Sagunt ubicada a Camí Reial, 65 (pis 1), Sagunt.

Una vegada està **admés/a en les llistes** que es publicaran en la web, ha de realitzar la formalització de la matrícula online. **S'enviarà un enllaç al correu electrònic facilitant la formalització de la matrícula** y el pagament corresponent.

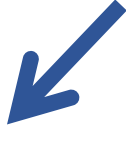

## SI TENS DIFICULTATS EN MATRICULAR-TE A TRAVÉS DE LA PLATAFORMA ONLINE, SEGUEIX LES SEGÜENTS INTRUCCIONS DEL MANUAL

## MANUAL D' AJUDA INSCRIPCIÓ online

1.-Accedim a la pàgina web principal de l'Ajuntament de Sagunt <u>www.aytosagunto.es</u> i en la part inferior, fem clic en "Apúntate Online" (matriculació online d'activitats, cursos i events).

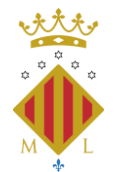

CAMPUS OBERT A LA CIUTADANIA

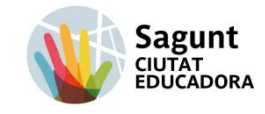

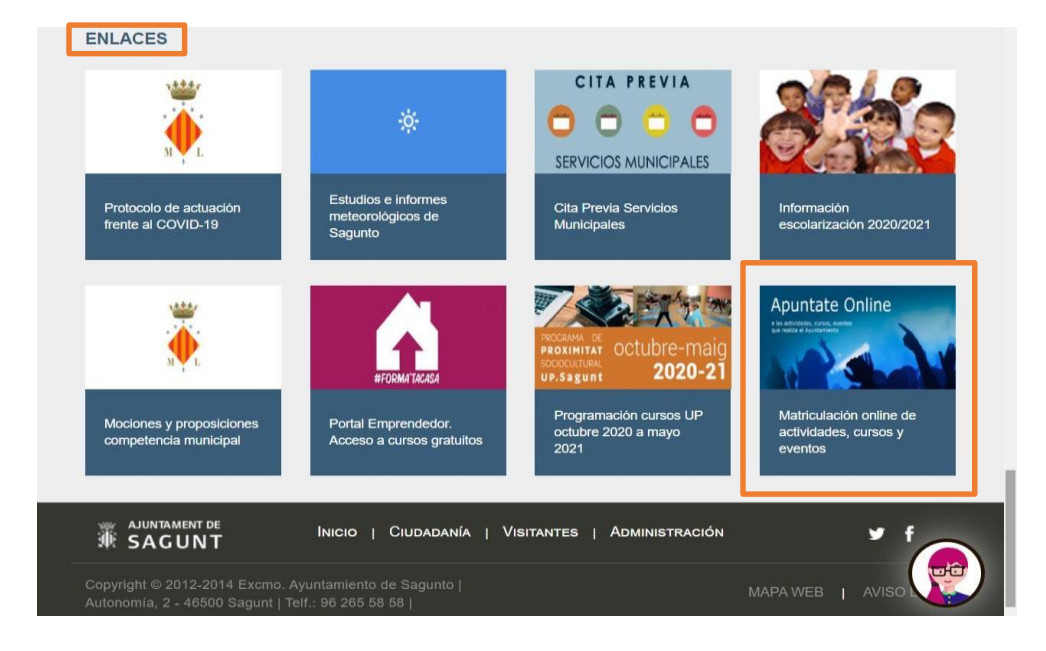

A continuació fem click en "Campus Obert a la Ciutadania", on veurem el menú amb els cursos.

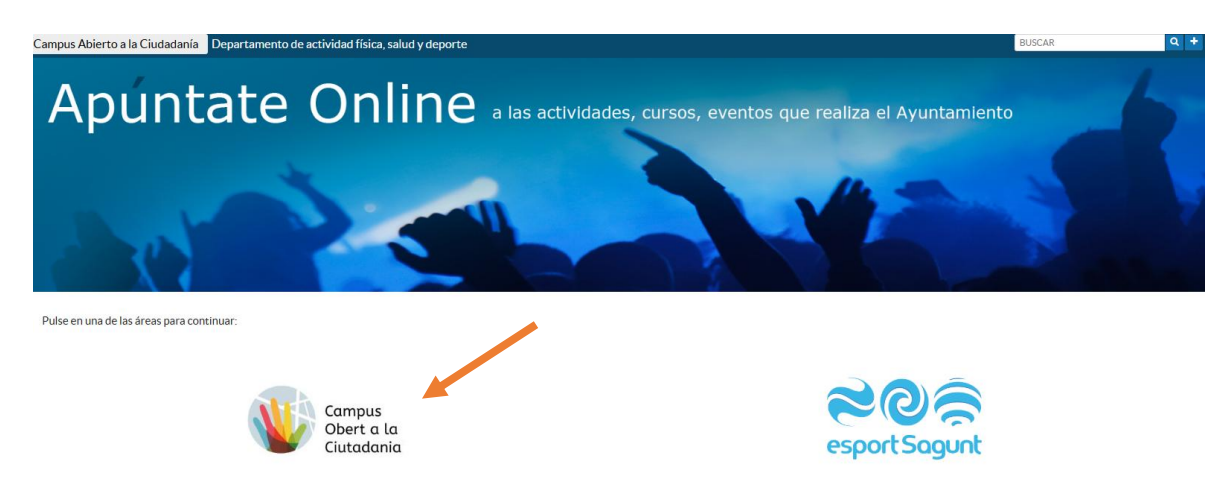

3.- Una vegada hem entrat en l'apartat de Campus Obert a la Ciutadania, trobarem la pantalla que ens mostrarà els cursos que manejarem amb **les fletxes de la part inferior** fins trobar el que ens interesse **.** 

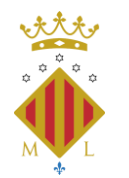

CAMPUS OBERT A LA CIUTADANIA

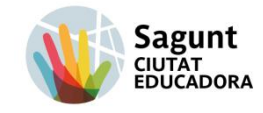

| • E Patatorna de Inscripción Delo: X E Pat                                                                                                    | laforma de inscripción Delo: X +                                                                                                    |                                             |                                                                                                    |                                                                                                    | - 0 ×                                                        |
|----------------------------------------------------------------------------------------------------|----------------------------------------------------------------------------------------------------|---------------------------------------------|----------------------------------------------------------------------------------------------------|----------------------------------------------------------------------------------------------------|--------------------------------------------------------------|
| é ⇒ C A 🖞 sytesgunto.spuntate                                                                                                    | .online/pio/actividades.shtml?area=26                                                                                                    |                                             |                                                                                                    |                                                                                                    | \$ 🕈 🖸 i                                                     |
| SAGUNT                                                                                                    |                                                                                                    | Plataforma de In                            | scripción Online                                                                                                    |                                                                                                    | vaenca                                                       |
| Campus Abierto a la Gudadanía Departamen                                                                                                    | nto de actividad física, salud y deporte                                                                                                    |                                             |                                                                                                    |                                                                                                    | BUSCAR Q •                                                   |
| # > Actividades > Campus Abierte a la Gudadania                                                                                                    |                                                                                                    |                                             |                                                                                                    |                                                                                                    |                                                              |
| Createdrawics of the second second se | ESTAURCE OF MEETE<br>Based of one of weather of out of the one of the other<br>Based of other other of the other of the other other | ETRAMENTOS MUSCULARES<br>Escatoria sonores. | EACH<br>Constances are not and the second<br>constances are not and the second<br>constances are not and the second<br>constances are not and the second<br>constances are not and the second<br>constances are not and the second<br>constances are not and the second<br>constances are not and the second<br>constances are not and the second<br>constances are not and the second<br>constances are not and the second<br>constances are not are not and the second<br>constances are not are not are not are not are<br>constances are not are not are not are not are not are not<br>constances are not are not are not are not are not are not<br>constances are not are not are not are not are not are not are not<br>constances are not are not are no | Figure 1 and 1 and | COTURARÁSICA O<br>COTURARÁSICA<br>COTURARAS<br>Marte A Idada |
| Ver Detalle                                                                                                    | Ver Detaile                                                                                                    | Ver Detalle                                 | Ver Cetalle                                                                                                    | Ver Detaile                                                                                                    | Inscribine                                                   |
|                                                                                                    | Feu clid                                                                                                    | k a les fletxes per a busc                  | ar el curs desitjat.                                                                                                    |                                                                                                    |                                                              |
|                                                                                                    |                                                                                                    |                                             | Hostrande del 7 al 12 de 15                                                                                                    |                                                                                                    |                                                              |
| Problemos                                                                                                    |                                                                                                    |                                             |                                                                                                    |                                                                                                    |                                                              |
| No se han-enconenado-resultados                                                                                                    | ckeu "ver detal                                                                                                    | le" del curs al qu                          | ie us voleu prem                                                                                                    | natricular.                                                                                                    |                                                              |
| ₩ SAGUNT                                                                                                    |                                                                                                    |                                             |                                                                                                    | Cife Antonomia, 2<br>44608 - Anounto Standount<br>Tare Skolaciele<br>Undighy Exagence A                                                                                                    |                                                              |
| Comprehen establisheripation                                                                                                    | N.F. ME. CIS PASAPORTE                                                                                                    | Solicitanta"                                | Primer Apelikis Solicitaria                                                                                                    |                                                                                                    |                                                              |
| A Buscar                                                                                                    | S = 4                                                                                                    |                                             |                                                                                                    | Di Consection<br>Escritorio                                                                                                    | 🧊 ÜLTIMA HORA 🗠 199 (1953)                                   |

També tenim la opció de col·locar el punter sobre de la nota informativa per vore la informació extra dels cursos (terminis, **preu**, horari, centres, etc.)

| 👻 🖩 Flatatorna de Ins       | cripción Unin: X 🗍 Pataforma de Inscripció             | a Dele X +                                                                                                    |                                |                        |                               |                                |                                                                    | - 0     | ×                         |
|-----------------------------|--------------------------------------------------------|----------------------------------------------------------------------------------------------------|--------------------------------|------------------------|-------------------------------|--------------------------------|--------------------------------------------------------------------|---------|---------------------------|
| 6 3 C A (                   | 5 sytosagunto.apuntate.online/pio/activid              | a decumbra i ?anou=26                                                                                                    |                                |                        |                               |                                | sh 🔶                                                               | Ð       | 1                         |
| ₩ SAG                       | UNT<br>UNT                                             | PI                                                                                                    | ataforma de Inscripción Online |                        |                               |                                |                                                                    | 4 1-    | Valencia<br>interrestilio |
| Campus Abierto a la Ci      | iudadanía Departamento de actividad                    | física, salud y deporte                                                                                                    |                                |                        |                               |                                | BUSCAR                                                             |         | ۹ +                       |
| # > Actividades > Canax     | is Abierto a la Ciudadania                             |                                                                                                    |                                |                        |                               |                                |                                                                    |         |                           |
| T Films                     |                                                        |                                                                                                    |                                |                        |                               |                                |                                                                    |         |                           |
| Códige 0                    | Activitiat 0<br>ESTIRAM ENTOSIN USCULARES              | Grupo 1. Puerto de Segunto - Entre 30 y 99 años (nacidos em                                                                 | Cangoria 0<br># 1726 y 2007)   | inicio 0<br>14/10/2025 | Fis 0<br>25/05/2008           | Hataria<br>M13343-1645         | Canal Jose Port de Segunt                                          |         |                           |
|                             | ESTIRAM ENTOS M USCULARES                              | Grupo 2, Phenio de Sapanto - Entre 30 y 99 años (nación ent<br>R. Grupo 1, Sagunz - Entre 18 y 99 años (nación entre 1926   | e 3926 v 2007)<br>v 2007)      | 14/10/2025             | 25/05/2026<br>25/05/2026      | M 36:48-17:48<br>L 17:00-18:00 | Casal Jove Port de Sagant<br>Centro de Farmación Racó de l'Hasta   |         |                           |
| 0 2029C-38     0 2029C-39   | ESTIRAM ENTOSIN USCULARES<br>ESTIRAM ENTOSIN USCULARES | B1. Grupo 2: Saganto - Entre 30 y 99 años (nacidos entre 192<br>B2 Saganto - Entre 18 y 99 años inacidos entre 1928 y 2007) | 1 y 2007)                      | 15/10/2025             | 25/05/2008<br>27/05/2008      | L 18:00-19:00<br>X 17:00-18:00 | Centrode Parred in Recode Phote<br>Centrode Parred in Recode Phote |         |                           |
| W AUNTAUNT DE               | Clickeu                                                | ı al subgrup desitja                                                                                                    | t.                             | Calk<br>400            | Astonomia, 2<br>O - SAGUNTO/S | ASUME                          |                                                                    |         |                           |
| Comprise calebracies        | 'n                                                     |                                                                                                    |                                | Tel:                   | Argentisaganta ek             |                                |                                                                    |         |                           |
| Localizator*                |                                                        | HIC HEL CIT. PASHPORTE Selidiarra                                                                                           | Primar Agailicia Solicharael   |                        |                               | 9 Caranter                     | •                                                                  |         |                           |
| Copyright & 2008 Groups Fal | ta Tain indenda rarada.                                |                                                                                                    |                                |                        |                               |                                |                                                                    |         |                           |
|                             |                                                        |                                                                                                    |                                |                        |                               |                                |                                                                    |         |                           |
|                             |                                                        |                                                                                                    |                                |                        |                               |                                |                                                                    |         |                           |
|                             |                                                        |                                                                                                    |                                |                        |                               |                                |                                                                    |         | 1954                      |
| D Buscar                    | S                                                      |                                                                                                    |                                |                        |                               | 6                              | olonio 🧊 ÜLTIMA HORA                                               | ∧ 19P , | 0/05/2825                 |

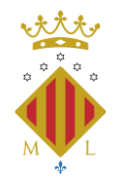

CAMPUS OBERT A LA CIUTADANIA

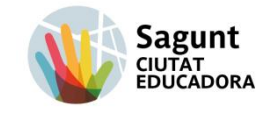

| <ul> <li>E Restorme de los species Del</li> <li>A C A C Apreseg</li> </ul>                                                                                                    | X I telehot perima<br>gunte apuntatic entime/pic/i                                                                                                    | rde Interiorie 🗴 🕂                                                                                                    | = MesseggEntZ_(WasS18D:rup1fyHaledS071es5el.ht                                                                                                    | W7N2Ne                                                                                                    |                                                                                      |                                                                                           | Ŷ                                                                             | • D               |  |
|----------------------------------------------------------------------------------------------------|----------------------------------------------------------------------------------------------------|----------------------------------------------------------------------------------------------------|----------------------------------------------------------------------------------------------------|----------------------------------------------------------------------------------------------------|--------------------------------------------------------------------------------------|-------------------------------------------------------------------------------------------|-------------------------------------------------------------------------------|-------------------|--|
| Corner<br>Restato<br>Talenteen                                                                                                    |                                                                                                    |                                                                                                    | Cempus<br>SOUCITUD C                                                                                                    | Abierto a la Cludadarda<br>SENÉRUCA DE INSCRIPCI                                                                                     | 5N                                                                                   |                                                                                           |                                                                               |                   |  |
|                                                                                                    | Cure                                                                                                    |                                                                                                    | - Arrentes                                                                                                    |                                                                                                    | Validar dana                                                                         |                                                                                           | Nation Statements                                                             |                   |  |
| Información                                                                                                    |                                                                                                    |                                                                                                    |                                                                                                    |                                                                                                    |                                                                                      |                                                                                           |                                                                               |                   |  |
|                                                                                                    |                                                                                                    | NONDED BY MORE N                                                                                                    | INTERNAL PLANTAGE OF MANAGEMENT                                                                                                    | DIELE LEIRESTICHPORMACIÓN<br>ELEMENTICA A TRAVELOE UNITAL                                                                            | CALIFORNIA DE LA CELEMAN CA                                                          | CAMERA D-PRAKE                                                                            |                                                                               |                   |  |
| Eate name with these activation to applie                                                                                                    | n de BEICERCON, per terto, se<br>ra las necesidades, per terto, arc<br>RECORTE DESCRIPTIONES SU POR<br>SU PERSONAL SU PORTUNAL SU POR<br>SU PERSONAL SU PORTUNAL SU POR<br>SU PORTUNA SU PORTUNAL SU PORTUNAL SU<br>PORTUNA SU PORTUNAL SU PORTUNAL SU PORTUNA<br>PORTUNA SU PORTUNA SU PORTUNA SU PORTUNA SU PORTUNA SU PORTUNA SU PORTUNA SU PORTUNA SU PORTUNA<br>SU PORTUNA SU PORTUNA SU PORTU | ile paché lescritine en et sans. El degart<br>a persona <u>HO POCIA INCO E ESE CH</u><br>UCTUDE<br>Intege en les lesse pachodes de la facas<br>logare a é degarcera a la facas | terrente de Caregori Oliert e la Cataladaria le servaduat<br><u>HECEL CONCES</u><br>                                                                                                    | Lef meneration en et coust podel e maitane<br>tar e -y estas accord paregue star et a e<br>risi ilidad de piezae y a partir de estar | -agen to<br>a les castures researces anti-actual a<br>los reactures que la restancia | riso pidracoviri brazile di <mark>dia 5 de anabierden</mark> . Ca<br>M                    | amprivativa estas danzo contractionecto en las                                | unti a llamanda a |  |
| <ul> <li>El incomplexioner de escer tris</li> <li>La inexperitaria d'aloccian en las</li> </ul>                                                                                                    | 6- Lie                                                                                                    | igiu atentai                                                                                                    | meneration and a second second s | ionalei ar Canon Charle à Cur<br>Aceptar.                                                                                            | ndani ka ti bouror kita mattisila.                                                   |                                                                                           |                                                                               |                   |  |
| *                                                                                                    |                                                                                                    |                                                                                                    |                                                                                                    | Acquia                                                                                                    |                                                                                      |                                                                                           |                                                                               |                   |  |
| SHIP<br>INTERNAL                                                                                                    | Weended<br>BOOGHUBCIA MES                                                                                                    | B Oracit Tape                                                                                                    | Compression<br>International Production Server (1999) (2007)                                                                                                    |                                                                                                    | 0.00.025                                                                             | ni Carro<br>(1001 Corrora Famasita But as Niam                                            |                                                                               | Internet          |  |
| <ul> <li>Protective de datas de la filia persona<br/>ana discourse del filo discourse constitution<br/>encretive accessidade de 10 Millo<br/>filosocia de datas constitución de la<br/>filosocia de datas constitución<br/>filos este del de filosocia de la datas<br/>filos este della de filosocia de la datas<br/>filos este della de filosocia de la datas<br/>filos este della de filosocia de la datas<br/>filosocia de la datas de la datas<br/>filosocia de la datas de la datas<br/>filosocia de la datas de la datas<br/>filosocia de la datas de la datas<br/>filosocia de la datas de la datas<br/>filosocia de la datas de la datas<br/>filosocia de la datas<br/>filosocia de la datas<br/>filosocia de la datas<br/>filosocia de la datas<br/>filosocia de la datas<br/>filosocia de la datas<br/>filosocia de la datas<br/>filosocia de la datas<br/>filosocia de la datas<br/>filosocia de la datas<br/>filosocia de la datas<br/>filosocia da datas<br/>filosocia da datas<br/>filosocia da datas<br/>filosocia da datas<br/>filosocia da datas<br/>filosocia da datas<br/>filosocia da datas<br/>filosocia da datas<br/>filosocia da datas<br/>filosocia da datas<br/>filosocia da datas<br/>filosocia da datas<br/>filosocia datas<br/>filosocia da datas<br/>filosocia datas<br/>filosocia da datas<br/>filosocia datas<br/>filosocia datas<br/>filosocia datas<br/>filosocia datas<br/>filosocia da datas<br/>filosocia da datas<br/>filosocia datas<br/>filosocia da datas<br/>filosocia datas<br/>filosocia datas<br/>filosocia da datas<br/>filosocia datas<br/>filosocia da datas<br/>filosocia datas<br/>filosocia da datas<br/>filosocia datas<br/>filosocia da datas<br/>filosocia datas<br/>filosocia da datas<br/>filosocia datas<br/>filosocia da datas<br/>filosocia datas<br/>filosocia da datas<br/>filosocia da datas<br/>fil</li></ul> | na<br>Datai di Basardan da Basar<br>Ingan Malana angata basar                                                                                                    | ur, en chino de langura das de Trans<br>e Charamana, I. OP 4000 lagura (<br>faiga alha e chan                                                                                  | norma, cara in Prantinari de Norma de genetico de un beccapio<br>Vedencial a, un na casa, a nuerro Defegueira de Protecco                                                                                                    | e en activitario e policer en la Mer-<br>lo de Delse godiermonatico de                                                               | nera trade ta antidas talando                                                        | netes de Arren, fant Franze, Sarreire I. Ir d<br>a denetic a lagechadie de data variendes | harden e, er vo onen Gerearden. Alerten<br>Landet I warponar om reclavaciën a | TV QUELE          |  |
| O have                                                                                                    | IST.                                                                                                    |                                                                                                    | Print Frankling and Report Contraction of the                                                                                                    | Approximate.                                                                                                    |                                                                                      | Ecitoria                                                                                  | * ПОМАНОВ                                                                     | 0.19              |  |

4.- Després d'accedir al curs en el que desitgem inscriure'ns, disposem de 20 minuts per omplir els camps. El següent pas es emplenar les dades.

| Catedonio                         |                                     |                               |                     |                                         | Campus Abi<br>SOLICITUD GEN  | ierto a la Ciud<br>IÉRICA DE IN | adanla<br>SCRIPCIÓN |                               |                     |                      |                      |                      |              |
|-----------------------------------|-------------------------------------|-------------------------------|---------------------|-----------------------------------------|------------------------------|---------------------------------|---------------------|-------------------------------|---------------------|----------------------|----------------------|----------------------|--------------|
|                                   |                                     |                               |                     |                                         |                              |                                 |                     |                               |                     |                      |                      |                      | A Iniciar s  |
|                                   | Cemer                               |                               | 0                   | DOTTIN GALOS                            |                              |                                 |                     | Validari                      | 9699                |                      |                      | Realizer Inscription |              |
|                                   |                                     |                               |                     | La reserva de las actividad             | les seleccionadas termin     | ari en 1937                     | minutes, Reca       | erde confirm                  | e la inscripción    |                      |                      |                      |              |
| nos del usuarlo<br>Documento*     |                                     | Nim Documento'                | 7-Co                | ompleteu                                | les vost                     | res da                          | ades.               | Primer apellicia              | ,                   |                      |                      | Segundo spellido     |              |
| NE                                | ¥                                   |                               |                     |                                         |                              |                                 |                     |                               |                     |                      |                      |                      |              |
| lane"                             | Told/tone 2                         | Carreo-electrónica"           |                     |                                         |                              | 7.Nadmie                        | nto"                |                               | Eded                | Sec                  | ,                    |                      |              |
|                                   |                                     |                               |                     |                                         |                              |                                 |                     |                               | 0                   |                      |                      |                      |              |
| cillo.                            |                                     |                               |                     |                                         | Pranero"                     | EXCENTS                         |                     | Platta                        | Paerta              |                      |                      |                      |              |
| incla*                            |                                     |                               | Municipio'          |                                         |                              | CR!                             |                     |                               |                     |                      |                      |                      |              |
| ENO/A                             |                                     | *                             | SAGUNTO/SJ          | IGLINT                                  |                              |                                 |                     | <ul> <li>Empadrosa</li> </ul> | alo en el Municipio |                      |                      |                      |              |
| tividades pora las                | que solicita la inscripción         |                               |                     |                                         |                              |                                 |                     |                               |                     |                      |                      |                      |              |
| Valit Activitatio                 | 3                                   |                               |                     |                                         |                              |                                 |                     |                               |                     |                      |                      |                      |              |
| Códija 9                          | Activities 9                        | 20 D I                        | Groupe & Karmonna - | Compra 9                                | 64:3007)                     |                                 | 1000 9              | Fin 0                         | Horana              | Caratro Ballonnar    | Centre 9             | Importe              | e<br>ende    |
| A112-41                           | Construction of the second          |                               | a da r. adares-     | and any reason parameters and           | oyaaco)                      |                                 | 10 10 100           | 2.000,2000                    | 11/00/18/00         | CHECKPOIN            | ALC PARTY PLATE      | PIEST                |              |
| ficaciones dispe                  | nibim                               |                               |                     |                                         |                              |                                 |                     |                               |                     |                      |                      |                      |              |
| 01*                               |                                     | , 008                         | DNI                 | me opengo a la consulta del Titulo      | de Familia Namerosa, Famil   | la Monoporental y               | b Diversidad Func   | ional, por los sigu           | éentes motivas:     |                      |                      |                      |              |
|                                   |                                     |                               |                     |                                         |                              |                                 |                     |                               |                     |                      |                      |                      |              |
| in cive case deb                  | terä spertar is decumentación acred | litativa correspondiente Lart | 28.2 Ley 38/2015    | . Reductado por la disposición Final 12 | de la Ley Orgânica 3/2038, é | de 5 de diciembre).             |                     |                               |                     |                      |                      |                      |              |
|                                   | Aetor                               | ided                          |                     |                                         | Cotogoria                    |                                 |                     |                               | Inicio Pin          |                      | Centro               |                      | Son Reaction |
| Códiga                            | ESTIRAMIENTOS MUSCULARE             | 5                             | B.Grupe 1.1         | Saganto - Entre 10 y 99 años (sacidos   | entre 3956 y 2087)           |                                 |                     | 22                            | /10/2025 25:05/2    | 036 Centra de Formes | ióe Reoli de l'Horta |                      |              |
| Cédiga<br>5-37                    |                                     |                               |                     |                                         |                              |                                 |                     |                               |                     |                      |                      |                      |              |
| Códiga<br>C-07<br>ección de datos | de canicter personal                |                               |                     |                                         |                              |                                 |                     |                               |                     |                      |                      |                      |              |

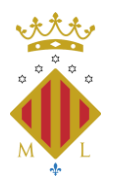

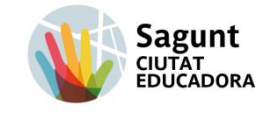

CAMPUS OBERT A LA CIUTADANIA

Una vegada completem tots els camps necessaris i obligatoris, afegirem o modificarem el curs si no es el correcte.

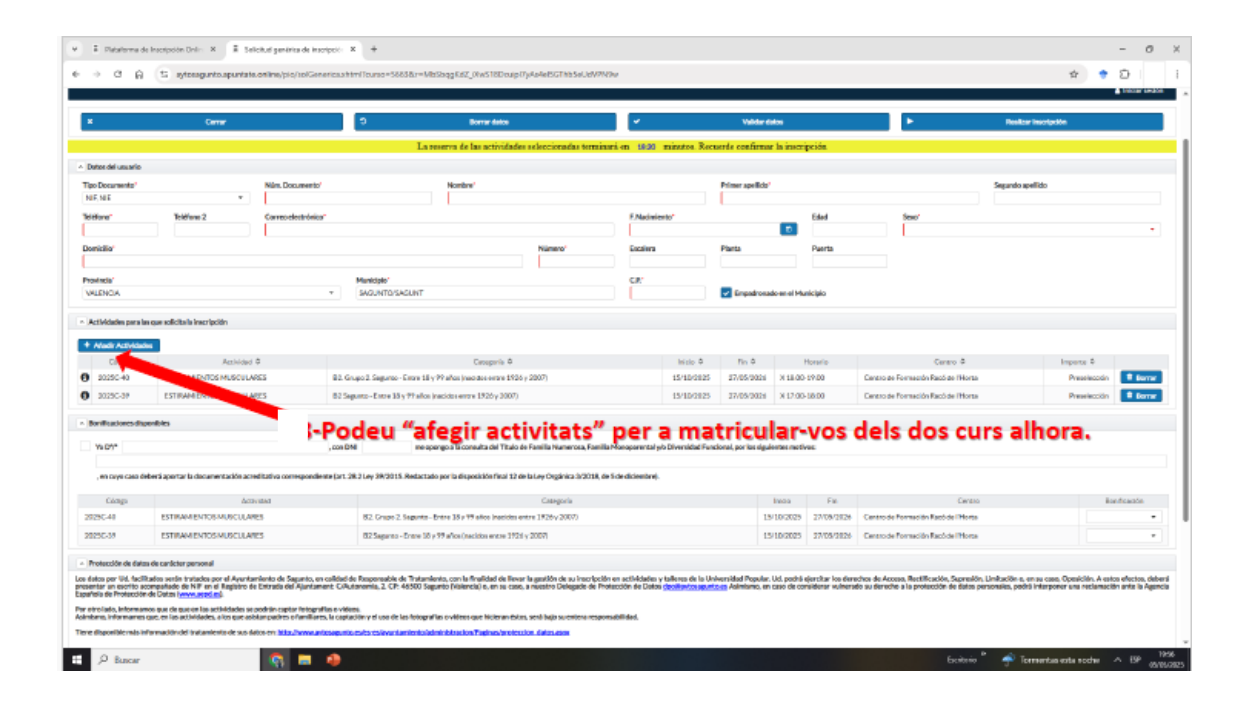

5.- A continuació, tenim la opció de marcar la casella de oposició a la consulta del títol de família nombrosa, si es marca deurà aportar en el seu cas la documentació acreditativa de que es disposa del carnet. De no ser així, cal deixar-lo buit i continuar amb el següent pas.

La següent opció ens mostra la bonificació de família nombrosa de règim general o monoparental, amb un 10% sobre l'import total, o la bonificació de família nombrosa de régim especial o monoparental amb un 20% de bonificació sobre l'import total.

\*En cas d'oposició, deurà presentar el llibre o carnet de família nombrosa.

<u>\*En cas de marcar família nombrosa o monoparental i no acreditar que ho es, no serà vàlida la matrícula tot i haver formalitzat el pagament.</u>

6.- En el següent apartat cal autoritzar o no, de manera obligatòria per a continuar amb la sol·licitud, el permís per a la publicació de fotos o vídeos de les activitats que poden portar-se a terme durant el curs.

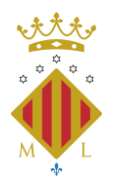

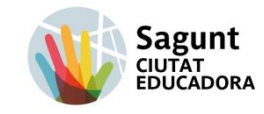

CAMPUS OBERT A LA CIUTADANIA

|                                                                                                    | La reserva de                                                                                                    | los cursos seleccionados terminará en 10:28 minutos. Recue                                                                                                    | erde confirmar l                                       | a inscripción                        |                                      |                                                                                |                                                                         |
|----------------------------------------------------------------------------------------------------|----------------------------------------------------------------------------------------------------|----------------------------------------------------------------------------------------------------|--------------------------------------------------------|--------------------------------------|--------------------------------------|--------------------------------------------------------------------------------|-------------------------------------------------------------------------|
| , en cuyo                                                                                                    | o caso deberá aportar la documentación acreditativa correspondiente (art. 28.2 Ley 3                                                                                                    | 9/2015. Redactado por la disposición final 12 de la Ley Orgánica 3/2018, de 5                                                                                                    | de diciembre).                                         |                                      |                                      |                                                                                |                                                                         |
| Código                                                                                                    | Actividad                                                                                                    | Categoria                                                                                                    | Inicio Curso                                           | Fin Curso                            | Centro                               | Bonifi                                                                         | cación                                                                  |
| 2020M09                                                                                                    | BIENESTAR EMOCIONAL CON TÉCNICAS DE DIVERSIÓN Y RELAJACIÓN                                                                                                    | A partir de 18 años - Entre 18 y 99 años (nacidos entre 1921 y 2002)                                                                                                    | 20/10/2020                                             | 22/12/2020                           | Casal Jove                           | 10.00% - BONIFICACIÓN FAN                                                      | MILIA NUMEROSA GENE 🔻                                                   |
| ^ Importe                                                                                                    |                                                                                                    |                                                                                                    |                                                        |                                      |                                      |                                                                                |                                                                         |
|                                                                                                    |                                                                                                    |                                                                                                    |                                                        |                                      |                                      |                                                                                |                                                                         |
|                                                                                                    |                                                                                                    |                                                                                                    |                                                        |                                      |                                      | Suma:                                                                          | 34,00€                                                                  |
|                                                                                                    |                                                                                                    |                                                                                                    |                                                        |                                      |                                      | Bonificacion:                                                                  | -3,40€                                                                  |
|                                                                                                    |                                                                                                    |                                                                                                    |                                                        |                                      |                                      | Total.                                                                         | 30,00 C                                                                 |
| Los datos por L<br>caso, Oposiciór<br>derecho a la pro<br>Por otro lado, in<br>Asimismo, infor<br>Tiene disponibl | Id. facilitados serán tratados por el Ayuntamiento de Sagunto, en calidad de Respons<br>A estos efectos, deberá presentar un escrito acompañada de NIP en l Registro de la<br>locición de datos personales, podrá interporen una reclamación ante la Agencia Espa<br>nformamos que en las actividades se podrán captar riotografías o videos.<br>manos que, en las actividades se outra existan padres o familiares, la captación y el<br>le más información del tratamiento de sus datos en: <u>http://www.arlosapunto.existe-es</u> | able de Tratamiento, con la finalidad de llevar la gestión de su inscripción en a<br>ritrada del Ajuntament: C/Autonomia, 2, CP-46300 Sagunto (Valencia) o, en s<br>foi de Protección de Datos ( <u>invarianzación</u> ),<br>uso de las fotografías o videos que hicleran éstos, será bajo su entera responsa<br>( <u>invartamiento/administracion/Paginac/oroteccion_datos.aspa</u> | ctividades de indol<br>a caso, a nuestro D<br>bilidad. | e deportiva. Ud.<br>elegado de Protr | oodrá ejercitar l<br>ección de Datos | los derechos de Acceso, Rectificaci<br>d <u>po@aytosagunto.es</u> Asimismo, er | ón, Supresión, Limitación o, en su<br>1 caso de considerar vulnerado su |
| De las fotografi<br>Autorizo<br>No autori                                                                         | ás ylo vídeos que el Ayuntamiento pueda captar durante la realización de las activida<br>al Áyuntamiento a la publicación de las fotografías en boletín, página Web o espacios<br>zo al Ayuntamiento a la publicación de las fotografías en boletín, página Web o espac                                                                                                    | des en las que el alumno o alumna se ha inscrito:<br>en redes sociales del Ayuntamiento.<br>os en redes sociales del Ayuntamiento.                                                                                                    |                                                        |                                      |                                      |                                                                                |                                                                         |
| ×                                                                                                    | Cerrar 9                                                                                                    | Borrar datos 🗸                                                                                                    | Validar datos                                          |                                      |                                      | Realizar                                                                       | pago                                                                    |

7.- Una vegada s'ha emplenat tota la sol·licitud, validarem les dades, per veure si se'ns ha passat algún camp obligatori o que la plataforma requereix (això apareixerà en roig en la part superior de la inscripció). Si tot està correcte <u>ens eixirà un avis (en verd)</u>. Si no, ens assenyalarà els camps on hi ha hagut algún error o que estan buits.

|                                                                                                    | 15 sytossgunto.spuntate.online/pio/                                                                                                    | holGenerics.shtml?curso=5663&r                                                                                                    | MbSbqgEdZ_01wS18Doup17yAo4e8sGThbSoUdV7N9v                                                                                                    | ,                                                                                            |                                                   |                                                                                             |                                                                                                    | \$                                                                                                    | 0          |                   |
|----------------------------------------------------------------------------------------------------|----------------------------------------------------------------------------------------------------|----------------------------------------------------------------------------------------------------|----------------------------------------------------------------------------------------------------|----------------------------------------------------------------------------------------------|---------------------------------------------------|---------------------------------------------------------------------------------------------|----------------------------------------------------------------------------------------------------|----------------------------------------------------------------------------------------------------|------------|-------------------|
| 6                                                                                                    | Cerner                                                                                                    | 0                                                                                                    | Borrar datos                                                                                                    | <b>v</b>                                                                                     | Validar di                                        | 406                                                                                         | F                                                                                                    | Reelbar Inscription                                                                                                    |            |                   |
|                                                                                                    |                                                                                                    |                                                                                                    | a reserva de las actividades seleccionadas temainar                                                                                                    | en 14:00 minutos Recu                                                                        | erde confirma                                     | la inscripción                                                                              |                                                                                                    |                                                                                                    |            |                   |
| Actividades para l                                                                                                    | ia que solicita la inscripción                                                                                                    |                                                                                                    |                                                                                                    |                                                                                              |                                                   |                                                                                             |                                                                                                    |                                                                                                    |            |                   |
| Nadir Actividae                                                                                                    | des .                                                                                                    |                                                                                                    |                                                                                                    |                                                                                              |                                                   |                                                                                             |                                                                                                    |                                                                                                    |            |                   |
| Cildigo 4                                                                                                    | Accividad \$                                                                                                    |                                                                                                    | Catoporia 4                                                                                                    | Micio A                                                                                      | Fin Ø                                             | Horario                                                                                     | Centro \$                                                                                                    | Impens \$                                                                                                    |            |                   |
| 20250-40                                                                                                    | ESTIRAM ENTICS MUSCULARES                                                                                                    | 82. Grupo 2. Segureo - Entre                                                                                                    | 18 y 99 años (nacidos entre 1926 y 2007)                                                                                                    | 15/10/2025                                                                                   | 27/05/0026                                        | X 18-00-19-00                                                                               | Centro de Formeción Racó de l'Horta                                                                                                    | Preseiecc                                                                                                    | 6 E        | T.                |
| 2029C-39                                                                                                    | ESTIRAM ENTOS MUSCULARES                                                                                                    | 82 Sepurto - Entre 35 y 77 a                                                                                                    | fon (nacidas entre 1925 y 3007)                                                                                                    | 15/10/2125                                                                                   | 27/05/2026                                        | X 17:00-18:00                                                                               | Centro de Pormación Racó de l'Horta                                                                                                    | Preselect                                                                                                    | in 🚺       | 1                 |
| nillaciones da                                                                                                    | pentoles                                                                                                    |                                                                                                    |                                                                                                    |                                                                                              |                                                   |                                                                                             |                                                                                                    |                                                                                                    |            |                   |
| 10.000                                                                                                    |                                                                                                    | cos (148                                                                                                    | e nomen o la come dra del Vindo de Esmilio biamarcoso Esmilio bi                                                                                                    | Incomparent of who Privace inflate Europe                                                    | ional ave ins shad                                | and the sections                                                                            |                                                                                                    |                                                                                                    |            |                   |
|                                                                                                    |                                                                                                    | ,                                                                                                    |                                                                                                    |                                                                                              | total por an office                               |                                                                                             |                                                                                                    |                                                                                                    |            |                   |
| en cuya casa é                                                                                                    | teberá aportar la clocamentación acreditativa come                                                                                                    | espondiente (art. 28.2 Ley 39/2015. Reda                                                                                                    | ctado por la disposición final 12 de la Ley Orgánica 3/2018, de S                                                                                                    | de diciembre).                                                                               |                                                   |                                                                                             |                                                                                                    |                                                                                                    |            |                   |
| Cángo                                                                                                    | Activities                                                                                                    |                                                                                                    | Casegoria                                                                                                    |                                                                                              |                                                   | Iwaa Fa                                                                                     | Certito                                                                                                    |                                                                                                    | iontes     | að                |
| 16.10                                                                                                    | ESTIMAN ENCLOSE AN EXCLUSION                                                                                                    | 82 Graph 2 Septr                                                                                                    | to-Entre 18 x 19 alice inscides entre 1926 v 2007)                                                                                                    |                                                                                              | 15                                                | 10(2025 27/09/2826                                                                          | Cantro de Pormación Racó de l'Horta                                                                                                    |                                                                                                    |            |                   |
|                                                                                                    |                                                                                                    |                                                                                                    |                                                                                                    |                                                                                              |                                                   |                                                                                             |                                                                                                    |                                                                                                    |            |                   |
| 86-38                                                                                                    | ESTIMAMIENTOSIMUSCULARES                                                                                                    | 82 Separato - Entre                                                                                                    | 16 y 99 años (nacidos entre 1924 y 2007)                                                                                                    |                                                                                              | 15                                                | 10/2025 27/05/2826                                                                          | Centro de Pormación Racó de l'Horta                                                                                                    |                                                                                                    |            |                   |
| 25C-38<br>otección de date                                                                                                    | ESTIMANENTOS MUSCULARES                                                                                                    | 182 Separato - Entre                                                                                                    | 18 y 99 años (nacistos entre 3925) y 2007)                                                                                                    |                                                                                              | 15                                                | 10/2025 27/05/2826                                                                          | Centro de Pornación Racó de l'Horta                                                                                                    |                                                                                                    |            |                   |
| 125C-35<br>totacción de data<br>alco por Vel, facil<br>tela de Protección<br>trolado, informa-<br>ena, informaren<br>disponible más il<br>tistagosfilar yelov<br>kutarizo al Ayun                                                                                                    | ETTRACENTOS MUDCLEARES<br>an de carlotar parsonal<br>Ettatos enclosar parsonal<br>Ettatos enclosar parsonal<br>de Comito a participante es totariada etta<br>de Comito a participante es totariada ettato<br>de Comito a participante esta esta esta<br>manatoria esta esta esta esta esta esta esta est                                                                                                    | B2 Segures - 5 mm<br>parto, en collidari de Responsable de Tari<br>Anteriament Cicharionen, a Cich 46500<br>Infeligentiles e védes.<br>Freitigentiles e védes.<br>In analización de las activitades en las que<br>richarias activitados en rester se colorida                                                                                                    | 50 y 19 altan Conciston annas 1205 y 2007)<br>amberta, com la Populitad de Tener la gantiñe de ao Facolecitor e<br>Tagatete (nameral) e um e como a venetero Designar de Amber<br>gantiñe o veltere que Techeran-Deta, sont lago societare importa-<br>cisador de Amber da la vento de la vento de<br>la como a como a vento de ventos:                                                                                                    | n actividades y taliens de la Unit<br>colon de Datas <u>destinantes acent</u> o<br>bellidad. | ursidad Popular.<br>en Admismo, en                | Ud. pochš sjercitar ko dan<br>caso de considerar volhero                                    | Centrole Portación Rochol (Horna<br>Indres de Acous, Rectificación, Saprailos, Lin<br>de ou derecho a la profesción de Bata pino                      | mitacide e, en su case, Opericide A<br>nates, pédid interponer ens notae                                                                                                    | estos efe  | ictor             |
| 25C-35<br>25C-35<br>inter an escrito a<br>tratar an escrito a<br>tra de Protección<br>arte, informantes<br>disponiblemésia<br>rotagoalider yés v<br>Autorios al Ayan<br>No autorios al                                                                                                    | ESTRUMEENCOMPOLIARES<br>and carlier personal<br>Harles metric instance are all Averations of the<br>person of the second second second second<br>second second second second second second<br>second second second second second second<br>instrumentation of instances are allocated<br>instruments as publicated as and cargor all hardsets<br>where second second second second second<br>second second second second second second<br>second second second second second<br>second second second second second second<br>second second second second second second<br>second second second second second second<br>second second second second second second<br>second second second second second second<br>second second second second second second<br>second second second second second second<br>second second second second second second<br>second second second second second second second<br>second second second second second second second second<br>second second second second second second second second<br>second second secon                                                                                 | 02 Segrero - Stree<br>parto, on collected in Reconsolido 4: 4: 50<br>references - Collected and the collected and the<br>finalisms in collected and the collected and the<br>collected and the collected and the collected and<br>the collected and the collected and the collected<br>and the collected and the collected and the collected<br>and the collected and the collected and the collected<br>and the collected and the collected and the collected<br>and the collected and the collected and the collected<br>and the collected and the collected and the collected and the<br>collected and the collected and the collected and the collected and the<br>collected and the collected and the collected and                                                                                                    | 50 y 79 altan Jonaldon encor 2024 y 2007)<br>andreta, con ta Paulidad de Revar la guidón de us Inacidad y<br>Sagartín Diferencial, es na cana a visateria Oblagania de Protei<br>andre de Natura en la contra en delas senda hajo sucentera encorrera<br>al delaren a clarenza en la inacitaca<br>el delaren a clarenza en la inacitaca<br>de el de Journa mise.<br>Sel de la del Journamisero.                                                                                                    | m actividades y taliens de la Unit<br>colon de Datas decidados actividades<br>delidad.       | urnidad Popular.<br>og Aslmbrus, en               | 10:2025 27/05/3826                                                                          | Centrole Persodio Facchel Hone<br>Intro de Acces, Bettilocolo, Secretilo, Li-<br>de a derecho a la posición de latita para                            | nhadlers, en sy cans. Openición s                                                                                                    | ealca effe | actio<br>tar la   |
| colors<br>rotección de data<br>tera por Vel, fecilitado<br>ala de Protección<br>rotección profesan<br>ano, informantes<br>disposible rolas la<br>foragosifica y la v<br>foragosifica y la v<br>fo | ETRIVATENDOSMUSCILARES<br>an de carletar personal<br>Tabas sete handen per al Avartandes de Sa<br>comparados de Valorización de Carlos de Sa<br>de Datas handen de la advisitade se contra carletar<br>en la manden de la advisitade se contra carletar<br>información de la advisitade se contra carletar<br>services a la quadración de se la facejaría en tabas<br>contra carletar de la quadración de se la facejaría en tabas<br>contra carletar de la quadración de las destas en tabas<br>services a la quadración de las infraseguitar en esta                                                                                                    | B2-Separat-Smith<br>parts, en collected & Responsable de Tra-<br>Martaneter Collescender, E.C. 44500<br>- responsable e videos.<br>Research and a collected and a collected and<br>partellacidade es la capacitada es es la que<br>a realizacidade ha cartellacida es la la que<br>collected a collected and a collected and<br>partellacidade ha cartellacida es la que<br>collected a collected and a collected and<br>partellacidade de la collected and<br>partellacidade de la c                      | 10 y 19 alian Jonaldan anton 1224 y 2007)<br>an phanta cun la finalitat de llever la gualdo de su la corbectivo<br>Taganta Delarrado a con a reacto de la corbectivo<br>antaria cuntera que Notra no bas, surà la pia sucentra enzavera<br>antaria e cutera que Notra no bas, surà la pia sucentra enzavera<br>antaria e cutera que Notra no bas, surà la pia sucentra enzavera<br>antaria e cutera que Notra no tractora.<br>de cutera de la cutera en la succha:<br>cutera de Acustania enzo.                                                                                                    | n actividaries y taliens de la Unit<br>color de Dates posterior consente<br>entidad.         | urnidad Popular.                                  | ULI 2022 27/03/32/6                                                                         | Centrole Persecilin Faccher (Hones<br>entre de Arceas, Bertfficules, Sarrello, Li-<br>de un étrices a la protección de Estas perso                    | nbación e, en se caso, Openición ,<br>padrá interponer una reclar                                                                                                    | eatos efe  | actio<br>tar la   |
| ISC-35<br>Colocidad de data<br>los par Vid, facil<br>tara en escrito a la<br>la de Protección<br>rotado, la formanece<br>linguellaciones de Ayan<br>de autoriza el Ayan<br>de autoriza el Ayan<br>d                                                                                                    | ETTRAMENTOSMUSCILARES<br>an de carleter parsonal<br>Illados noto horada por el Avytaralisto de las<br>de de Comos (espectidade)<br>mos que ten aux las artificadas especialmentos<br>de Comos (espectidade)<br>mos que ten aux las artificadas especialmentos<br>en las artíficadas especialmentos<br>en las artíficadas especialmentos<br>en las artíficadas especialmentos<br>en las artíficadas especialmentos<br>en las artíficadas especialmentos<br>en las artíficadas especialmentos<br>en las artíficadas especialmentos<br>en las artíficadas especialmentos<br>en las artíficadas especialmentos<br>en las artíficadas especialmentos<br>en las artíficadas especialmentos<br>en las artíficadas especialmentos<br>en las artíficadas especialmentos especialmentos<br>en las artíficadas especialmentos especialmentos especialmentos<br>en las artíficadas especialmentos especialmentos especialmentos<br>en las artíficadas especialmentos especialmentos especialmentos especialmentos<br>en las artíficadas especialmentos especialmentos especialmentos<br>en las artíficadas especialmentos especialmentos especialmentos especialmentos especialmentos especialmentos<br>especialmentos especialmentos esp                                                                                                    | 55 September - Dates<br>parties en collected de Personnelles de Trait<br>Personnelle Collecter et de la Collecter<br>et de la Collecter et de la Collecter<br>et de la Collecter et de la Collecter<br>et de la Collecter et de la Collecter<br>et de la Collecter<br>et de la Collecter | 20 / 79 alanchastis areas 1224 y 2021<br>militaret, con la figuidad de linear la gastido de su hanchestin<br>gar de novelene que locaranches, son de las noveles de su<br>andre no velene que locaranches, son de las noveles de<br>subara de la de su de su traiter<br>las de la de sur ante ante su traiter<br>la de la de sur ante ante su traiter<br>B- Click a "ree                                                                                                    | n stilldaler v talkens de la Uda<br>de Datas de alterne senda<br>bendet                      | estridad Popular.<br>og Administro. on<br>Sccripo | 10:022 27:03:92:4<br>Kit peeb signabut in defen<br>cano de consistenter volterer<br>ción" i | Genock Forescie Factor Hors<br>when the Access Buckflowide Spenditor Lib<br>do to the restrict a large protocol of the parts<br>ja ho tindrie         | nhaction e, en su case. Operation , n<br>names, politi interponent ens notaer                                                                                                    | esios efe  | ecto<br>ta li     |
| 2003<br>2003<br>2003<br>2005<br>2007<br>2005<br>2005<br>2005<br>2005<br>2005<br>2005                                                                                                    | ETTIMATENDOSAUDICLARES<br>and carlictor personal<br>Thatas metric include para of a Avertancian de Sag<br>and the second second second second second<br>second second second second second second second<br>second second second second second second<br>second second second second second second second<br>second second second second second second second second<br>second second second second second second second second<br>second second second second second second second second second second second second second second second second second second second second second second second second second second s                                                                               | B2-Seprenz-Draw<br>garlos, en collectiva de Responsable de Pro-<br>feseramento Col-Responsable de Pro-<br>tector de Colora de Colora de Colora de<br>Interpretarios, no constante en teles activi-<br>tarian de Colora de las actividades en tal de acti-<br>tarian de Colora de las actividades en tal de acti-<br>ciante de Colora de las actividades en tal de acti-<br>ciante de Colora de las actividades en tal de acti-<br>ciante de Colora de las actividades en tal de acti-<br>ciante de Colora de las actividades en tal de acti-<br>ciante de Colora de las actividades en tal de acti-<br>ciante de Colora de Colora de las actividades en tal de acti-<br>ciante de Colora de las actividades en tal de acti-<br>ciante de Colora de Colora de Colora de Colora de Colora de las actividades en tal de actividades en tal de a                                                                                                    | 20 / 19 alan Joudian ence 1723 y 2007<br>anders, on ta Publicke de Rever la guidé de la view becke de her<br>signet la contest que la conta a indexe de her base<br>andrés a contest que la conta a la conta de la conteste encontest<br>adalemé a conteste a la conta de la conteste<br>de la conteste a la conteste de la conteste<br>de la conteste a la conteste<br>de la conteste a la conteste<br>de la conteste<br>de la conteste | e solidades y tales de la Unit<br>contro de la Unite constante asserta<br>antras.            | erridad Popular.<br>og Administro, err            | 10:022 27:03:92:4<br>US, pools ejer:the to der<br>and de considerer volters                 | Centrada Prenada Predicada (Hona<br>de la Artena Institución Seculos Junio<br>de la Artena Institución de Estas Junio<br>ja ho tindrie                | ndescline a ser ser cano. Openäiden,<br>neues, politi i Harpponer a se rectar                                                                                                    | esios efe  | octor<br>tar la   |
| 23C-35 volacción de data des portección de data des portección de data de de Producción de de Producción de de Producción de data de data                                                                                                    | ETTERATENDOS MUDICIDARES<br>In directoria processi<br>Tables establica processi<br>Martine establica processi<br>de Dana Harrison de Carlos de Service de Carlos<br>de Dana Harrison de Service de Carlos de Service<br>de Carlos de Service de Service de Carlos de Service<br>de Carlos de Service de Service de Carlos de Service<br>de Carlos de Service de Service de Carlos de Service<br>de Carlos de Service de Service de Carlos de Service<br>de Carlos de Service de Service de Carlos de Service<br>de Carlos de Service de Service de Carlos de Service<br>de Carlos de Service de Service de Carlos de Service de Carlos<br>de Carlos de Service de Service de Carlos de Service de Carlos<br>de Carlos de Service de Service de Carlos de Service de Carlos<br>de Carlos de Carlos de Service de Carlos de Service de Carlos<br>de Carlos de Service de Service de Carlos de Service de Carlos<br>de Carlos de Service de Service de Carlos de Service de Carlos<br>de Carlos de Carlos de Service de Carlos de Service de Carlos<br>de Carlos de Service de Service de Carlos de Carlos de Service de Carlos<br>de Carlos de Carlos de Carlos de Service de Carlos de Service de Carlos<br>de Carlos de Carlos de Carlos de Service de Carlos de Service de Service de Service de Carlos de Service de Carlos de Service de Carlos de Service de Carlos de Service de Service de Service de Service de Service de Service de Service de Service de Service de Service de Service de Service de Service de Service de Service de Service de Service de Service de Service de Service de Service de Service de Service de Service                                                                                                    | B25apres-bree<br>peter, en collected & Responsible of Pro-<br>terior and Provide State of the Inter-<br>ted State of the International State of the Inter-<br>ted State of the International State of the Inter-<br>ted State of the International State of the Inter-<br>ted State of the International State of the Inter-<br>ted State of the International State of the Inter-<br>ted State of the International State of the Inter-<br>sed State of the International State of the Inter-<br>sed State of the International State of the Inter-<br>sed State of the International State of the Inter-<br>sed State of the International State of the International State<br>International State of the International State of the International State<br>International State of the International State of the International State<br>International State of the International State of the International State<br>International State of the International State<br>International State of the International State of the Internat                                                                                                    | 18 / 19 alan Analdan anzar 1923 y 2007)<br>Interfay, con la final field de llever la guidón de su la cor belefic<br>margina formerola, su con la vince o la correctione de la con-<br>caracter a contrar a contrar a contrar a contrar a<br>margina conteres que Notrar Margina (La contrar a<br>sublima conteres que Notrar Margina)<br>de la contrar a contrar a<br>la dance a contrar a contrar a<br>la dance a contrar a contrar a<br>la dance a contrar a contrar a<br>dance a contrar a contrar a<br><b>9 - Click a "con</b><br>Borne data                                                                                                    | nachdades y takens de la Ud<br>och de Dana destandaris<br>entes.                             | venidad Popular.<br>Seg Administra, en            | 10:022 27:03/92:4<br>US poshi denthar i vo den<br>ción" i                                   | Cerescus Persection Faced an Horas                                                                                                    | mbacile s, en cons. Opeidité ./<br>en constante pour la reconstante<br>en constante pour la reconstante<br>en constante<br>en constante | estos efic | action            |
| Volución de data<br>notación de data<br>des por Vela, fuel<br>de la maistra de la constru-<br>tion de la construcción<br>relato, la forma<br>ano, informantes<br>dispositives na constru-<br>tionagentica, yéne<br>haraciona de la constru-<br>ficandones<br>haraciones<br>haraciones de la constru-<br>tionagen rector an                                                                                                    | ETTEMATENDOSAUSCILARES<br>and carlotar parsonal<br>Itadas market parsonal<br>Itadas market parsonal<br>de la carlotar parsonal<br>de la carlotar parsonal<br>d | ESSapres-Daw<br>parts on collected & Proportado at 1999<br>Particular de Colonado at 1999<br>Information de colonado at 1999<br>Information de colonado at 1999<br>Informationa de colonado at 1999<br>Informationa de las colonados en las que<br>reiso alguna Tinto espacios en redes sos<br>cisiones jugina Tinto espacios en redes sos<br>cisiones jugina Tinto espacios en redes sos<br>cisiones pagina Tinto espacios en redes sos<br>cisiones pagina Tinto espacios en redes sos<br>cisiones pagina Tinto espacios en redes sos<br>cisiones pagina Tinto espacios en redes sos<br>cisiones pagina Tinto espacios en redes sos<br>cisiones pagina Tinto espacios en redes sos<br>cisiones pagina Tinto espacios en redes sos<br>cisiones pagina tinto espacios en redes sos<br>cisiones pagina tinto espacios en redes sos<br>cisiones cisiones cisiones cisiones cisiones cisiones cisiones cisiones cisiones cisiones cisiones cisiones cisiones cisiones cisiones cisiones cisiones cisiones cisiones cisiones cisiones cisiones c                                                             | 20 ут в или личение и и и и и и и и и и и и и и и и и и                                                                                                    | n otherate y taken die total<br>other in Care powers with<br>antrad                          | en idad Popular.<br>Seg Administra, en            | 10:202 27:03:92:4<br>Ud. poshi sjortar ive der<br>and di considerar velder<br>ción" i       | Cerescus Persection Faceback (Horas<br>who de Aceasa Bestilication Sparselity) Lib<br>do so de resete a la protección de titale para<br>ja ho tindrie | nhadina u mo sano. Condidito:<br>Internetion, podol Herpeter un notar<br>Bull<br>Bactur mocipida                                                                                                    | exica effo | action<br>ter lin |

9.- Per acabar, premerem el botó de "realitzar inscripció", després "continuar" i ens generarà un justificant de la inscripció que podem guardar com justificant.

## Informació i dubtes: 96 265 58 68/ 666 178 647